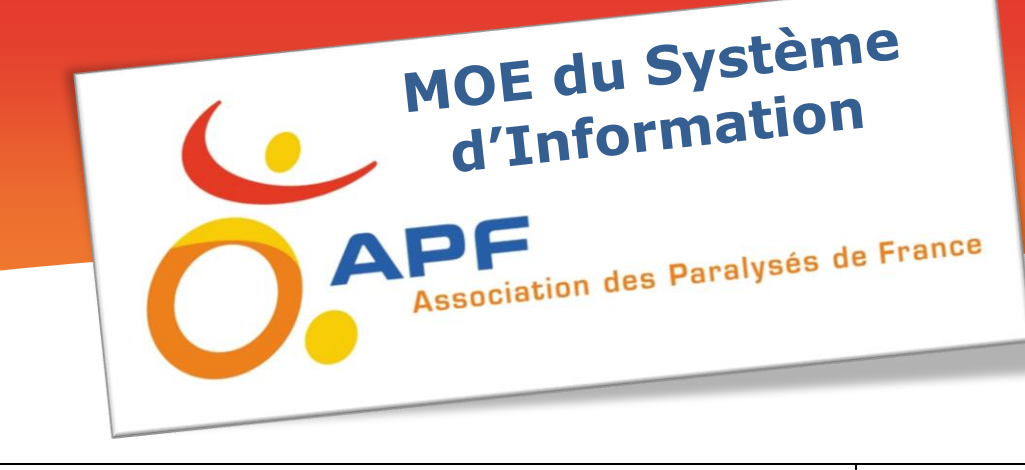

| Fiche<br>Technique | Procédure d'inscription et de gestion de mot de passe | FT-001-009 |
|--------------------|-------------------------------------------------------|------------|
|--------------------|-------------------------------------------------------|------------|

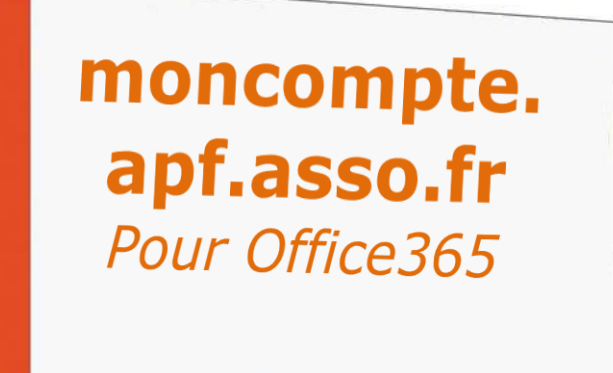

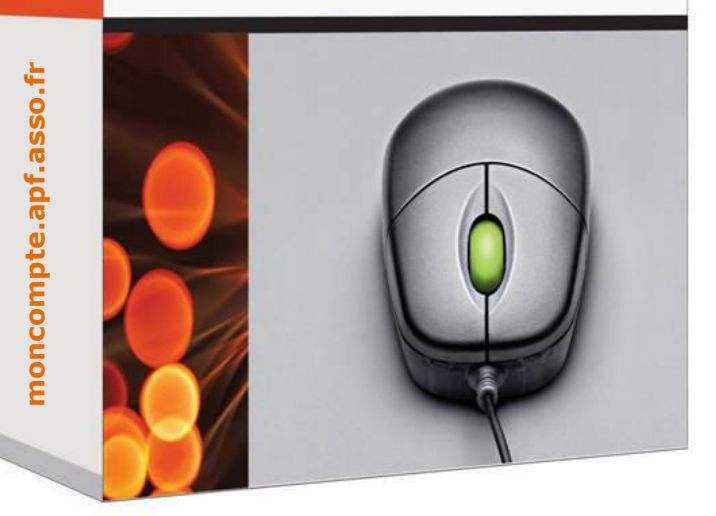

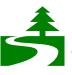

# SOMMAIRE

| 1. Objectifs du document          | . 3 |
|-----------------------------------|-----|
| 2. Inscription                    | . 3 |
| 3. Modifier son mot de passe      | . 6 |
| 4. Réinitialiser son mot de passe | . 7 |

## **1.Objectifs du document**

Cette fiche technique a pour but de vous expliquer comment paramétrer votre mot de passe Office 365, comment le modifier et comment le réinitialiser quand celui-ci est expiré ou oublié.

## **2.Inscription**

La première chose à faire est de s'inscrire sur le site.

Dans un premier temps vous devez ouvrir votre navigateur et ouvrir le lien suivant : <u>https://moncompte.apf.asso.fr</u>

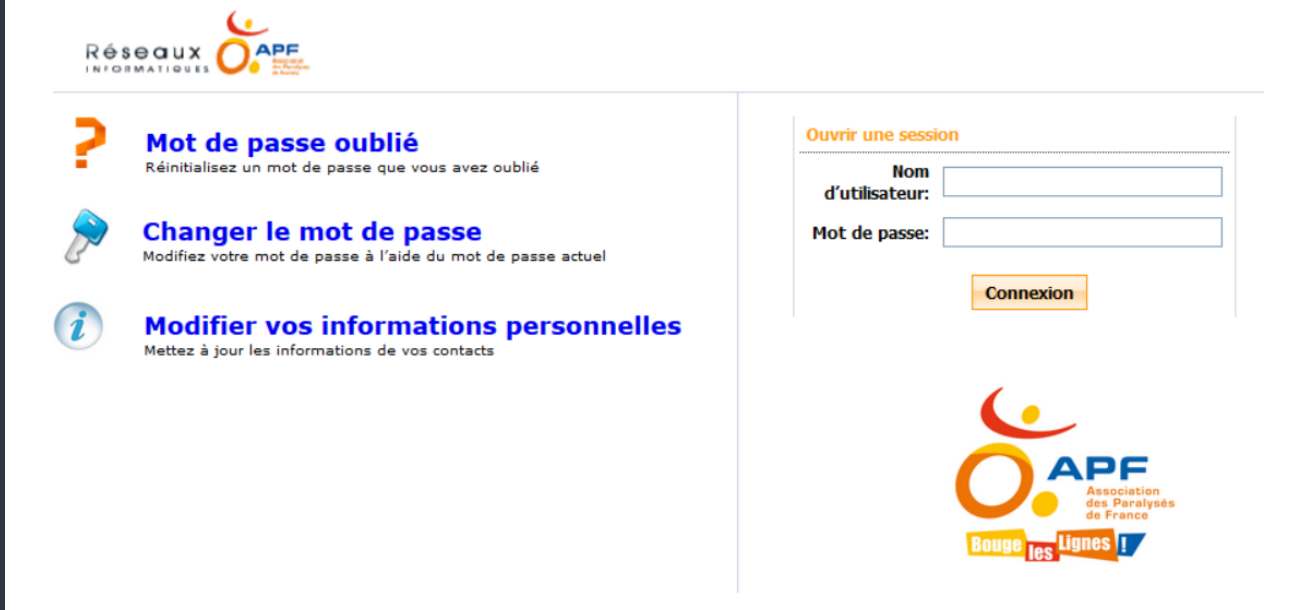

Dans cette procédure nous allons prendre l'exemple de Jean Dupont qui dispose d'un compte Office 365.

Pour votre première connexion vous devez rentrer votre adresse mail APF et votre mot de passe actuel de messagerie comme ceci :

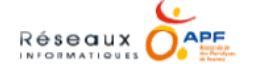

| Mot de passe oublié                                                                      | Ouvrir une sess       | ion                                       |
|------------------------------------------------------------------------------------------|-----------------------|-------------------------------------------|
| Réinitialisez un mot de passe que vous avez oublié                                       | Nom<br>d'utilisateur: | jean.dupont@apf.asso.fr                   |
| Changer le mot de passe<br>Modifiez votre mot de passe à l'aide du mot de passe actuel   | Mot de passe:         | •••••                                     |
| Modifier vos informations personnelles<br>Mettez à jour les informations de vos contacts |                       | Connexion                                 |
|                                                                                          |                       | (e                                        |
|                                                                                          |                       | Association<br>des Paralysés<br>de France |
|                                                                                          |                       | Bouge les Lignes !                        |

Une fois connecté, une fenêtre de bienvenue apparait, cliquez alors sur « Cliquez ici » :

| <ul> <li>Mot de passe en libre-service : Réinitialisez vous-même votre mot de passe lorsque vous l'oublié ! Inutile d'attendre l'intervention du service d'assistance !</li> <li>Déverrouillage du compte en libre-service : Déverrouillez votre ordinateur lorsque vous ne py accéder.</li> <li>Mise à jour du répertoire en libre-service : Mettez à jour vous-même les modifications dan des contacts ! Et encore</li> <li>Inscrivez-vous maintenant pour profiter de tous ces avantages ! Cliquez ici</li> </ul> | avez<br>pouvez plus<br>s les détails |
|----------------------------------------------------------------------------------------------------|--------------------------------------|
|----------------------------------------------------------------------------------------------------|--------------------------------------|

Dans la page suivante, vous devez déterminer un nouveau mot de passe avec les critères de sécurité suivants :

• Longueur minimale de 8 caractères

Bienvenue,

- Présence d'au moins une majuscule, une minuscule, un chiffre et un caractère spécial (comme par exemple : #, &, \$, %, ...)
- Vous ne pourrez pas réutiliser votre mot de passe actuel, ni un mot de passe que vous avez déjà utilisé

| 2 | Changer in Mot de Passe<br>Modifier votre meit de passe de don                        | ane actuel.                                                                                                    |  |
|---|---------------------------------------------------------------------------------------|----------------------------------------------------------------------------------------------------|--|
|   | Ancien mot de passe                                                                   |                                                                                                    |  |
|   | Nouveau mot de passe                                                                  |                                                                                                    |  |
|   | Confirmer le nouveau mot de passe                                                     |                                                                                                    |  |
|   | <ul> <li>Longueur</li> <li>Nombre d</li> <li>Ubliser à l</li> <li>Det cont</li> </ul> | Maximum du mot de passe 0<br>le caractères spéciaux à inclure 1<br>a fois des minuscules et majuscules<br>enr au mons un chiffre |  |

Une fois déterminé, ce nouveau mot de passe sera celui que vous devrez utiliser pour vous connecter à votre messagerie. Pour signifier que l'opération a réussi, vous verrez la fenêtre suivante. Cliquer sur : « **Cliquer ici pour continuer** »

| Char<br>Modif | iger le Mot de Passe<br>ier votre mot de passe de domaine actuel.                                  |
|---------------|----------------------------------------------------------------------------------------------------|
|               |                                                                                                    |
|               | ACTIVE DIRECTORY-Votre mot de passe a été correctement modifié. Cliquez ici pour continuer         |
|               | 👁 apf.asso.fr[Office 365 / Azure ]-Votre mot de passe Office 365 / Azure a été modifié avec succès |

Vous serez ensuite invité à renseigner des questions secrètes qui vous permettront de récupérer votre mot de passe en cas d'oubli.

Vous devez répondre à une première question à choisir parmi une liste prédéterminée et à une seconde que vous aurez formulée. Les questions et réponses doivent répondre aux critères de sécurité suivants :

- Les questions doivent faire entre 5 et 255 caractères
- Les réponses doivent faire entre 5 et 255 caractères

| reaistre                     | ement de l'util      | sateur                                                                                                    |
|------------------------------|----------------------|----------------------------------------------------------------------------------------------------|
| information                  | ns que vous fournis  | ez ici seront utilisées pour vous authentifier lors de vos tentatives de réinitialiser votre mot de passe ou de déverrouiller votre compte. |
|                              |                      |                                                                                                    |
| Question                     | s de sécurité        | Code de vérification                                                                                                    |
|                              |                      |                                                                                                    |
| Spécificat                   | tion de longueur     |                                                                                                    |
| <ul> <li>La longu</li> </ul> | ueur des questions e | st comprise entre 5 caractères au minimum et 255 au maximum                                                                                 |
| <ul> <li>La longu</li> </ul> | ueur des réponses e  | st comprise entre 5 caractères au minimum et 255 au maximum                                                                                 |
|                              |                      |                                                                                                    |
| Enregistr                    | ez vos questions     | et réponses de sécurité                                                                                                    |
| Question:                    | Quel est le nom d    | e jeune fille de votre mère ?                                                                                                    |
| -                            |                      |                                                                                                    |
|                              | •••••                |                                                                                                    |
|                              |                      |                                                                                                    |
| Question:                    | Quel est le nom d    | : votre chat ?                                                                                                    |
|                              |                      | · · · · · ·                                                                                                    |
|                              |                      |                                                                                                    |
|                              |                      |                                                                                                    |
|                              | Masquer les ré       | ponses                                                                                                    |
|                              |                      |                                                                                                    |
|                              |                      |                                                                                                    |
|                              |                      | Inscripe                                                                                                    |

Dans l'onglet « Code de vérification », vous pouvez renseigner un numéro de téléphone portable ou une adresse personnelle de messagerie qui vous serviront à réinitialiser votre mot de passe en cas d'oubli :

## Attention : Indiquer le numéro de téléphone portable avec l'indicateur du pays (33). Par exemple, le n° français 0605040302 doit être saisi « 33605040302 »

| Enregistrez votre ou vos numéros       | s de téléphone portable                                                                                               |                                                      | Enregistrez votre ou vos adi | esses de messager |
|----------------------------------------|----------------------------------------------------------------------------------------------------|------------------------------------------------------|------------------------------|-------------------|
| 33679588636                            |                                                                                                    |                                                      | jean.dupont@gmail.com        |                   |
|                                        |                                                                                                    | Inscrire                                             |                              |                   |
| message suivant                        | : vous signifiera que votre                                                                                           | inscription a réu                                    | issi :                       |                   |
|                                        |                                                                                                    |                                                      |                              |                   |
|                                        |                                                                                                    |                                                      |                              |                   |
|                                        |                                                                                                    |                                                      |                              |                   |
| Votre inscriptio                       | on est réussie ! Les informations que vous                                                                            | avez fournies nous aideront                          | à vérifier votre identité s  | i vous oubliez    |
| Votre inscription                      | <b>on est réussie !</b> Les informations que vous<br>e ou si l'accès à votre compte est verrouillé.                   | avez fournies nous aideront                          | à vérifier votre identité s  | i vous oubliez    |
| Votre inscription<br>vos mots de passe | on est réussie ! Les informations que vous<br>e ou si l'accès à votre compte est verrouillé.                          | avez fournies nous aideront                          | à vérifier votre identité s  | i vous oubliez    |
| Votre inscriptio<br>vos mots de passe  | on est réussie ! Les informations que vous<br>e ou si l'accès à votre compte est verrouillé.<br>Click on My Info to e | avez fournies nous aideront<br>dit your own details. | à vérifier votre identité s  | i vous oubliez    |
| Votre inscription<br>vos mots de passe | on est réussie ! Les informations que vous<br>e ou si l'accès à votre compte est verrouillé.<br>Click on My Info to e | avez fournies nous aideront<br>dit your own details. | à vérifier votre identité s  | ii vous oubliez   |
| Votre inscription<br>vos mots de passe | on est réussie ! Les informations que vous<br>e ou si l'accès à votre compte est verrouillé.<br>Click on My Info to e | avez fournies nous aideront<br>dit your own details. | à vérifier votre identité s  | i vous oubliez    |
| Votre inscriptio<br>vos mots de passe  | on est réussie ! Les informations que vous<br>e ou si l'accès à votre compte est verrouillé.<br>Click on My Info to e | avez fournies nous aideront<br>dit your own details. | à vérifier votre identité s  | i vous oubliez    |

Dans un second temps, dans l'onglet « Mes informations », vous pourrez renseigner des informations personnelles qui permettront une meilleure visibilité au sein de l'APF :

| Réseaux OAPF                          | ivenue, <b>jean.dupont</b><br>neture de session , <u>Personnaliser</u> |                       | • Recherche d'employés |
|---------------------------------------|------------------------------------------------------------------------|-----------------------|------------------------|
| Mes informations Mod                  | lifier le mot de passe                                                 |                       |                        |
|                                       |                                                                        |                       |                        |
| Mise à jour                           |                                                                        |                       |                        |
| Mettez à jour dans cette page vos inf | ormations personnelles, par exemple les                                | détails des contacts. | La Pecca model         |
|                                       |                                                                        |                       |                        |
|                                       |                                                                        |                       |                        |
|                                       |                                                                        |                       |                        |
|                                       |                                                                        |                       |                        |
| Général                               |                                                                        |                       |                        |
| Titra                                 |                                                                        | Bureau -              |                        |
| nue                                   | ·                                                                      | bureau .              |                        |
| Service                               |                                                                        | Structure :           |                        |
| Contact                               |                                                                        |                       |                        |
| Portable                              |                                                                        | Numéro de téléphone : |                        |
| 101000                                | ·                                                                      |                       |                        |
| Adresse                               |                                                                        |                       |                        |
| Rue                                   | :                                                                      | Code postal :         |                        |
|                                       | h                                                                      |                       |                        |
| Ville                                 | :                                                                      |                       |                        |
|                                       |                                                                        |                       |                        |
|                                       |                                                                        | Mettre à jour         |                        |
|                                       |                                                                        | Pietre a jour         |                        |

#### **3.Modifier son mot de passe**

Si vous souhaitez modifier votre mot de passe, cliquez sur « Changer le mot de passe » sur la page d'accueil du portail :

|   | Mot de passe oublié                                                                      | Ouvrir une session |
|---|------------------------------------------------------------------------------------------|--------------------|
| 1 | Réinitialisez un mot de passe que vous avez oublié                                       | Nom                |
|   | Changer le mot de passe<br>Modifiez votre mot de passe à l'aide du mot de passe actuel   | Mot de passe:      |
| ) | Modifier vos informations personnelles<br>Mettez à jour les informations de vos contacts | Connexion          |
|   |                                                                                          | 6.                 |
|   |                                                                                          |                    |

Vous pourrez alors modifier votre mot de passe en saisissant votre mot de passe actuel, puis 2 fois le nouveau mot de passe que vous souhaitez utiliser.

Le nouveau mot de passe doit respecter les critères de sécurité suivants :

- Longueur minimale de 8 caractères
- Présence d'au moins une majuscule, une minuscule, un chiffre et un caractère spécial (comme par exemple : #, &, \$, %, ...)
- Vous ne pourrez pas réutiliser votre mot de passe actuel, ni un mot de passe que vous avez déjà utilisé

Attention : Il n'est possible de changer son mot de passe qu'une fois par jour.

| Modifier votre mot de passe d                                                    | e domaine actuel.              |
|----------------------------------------------------------------------------------|--------------------------------|
| Exigences relatives à la stratégi                                                | e de mot de passe du domaine   |
| <ul> <li>L'ancienneté minimale du mot de</li> </ul>                              | passe est 1                    |
| <ul> <li>L'ancienneté maximale du mot de</li> </ul>                              | passe est 42                   |
| • La longueur minimale du mot de p                                               | vasse est 5                    |
| <ul> <li>Le nombre de mots de passe mér</li> </ul>                               | norisés est de 24              |
| <ul> <li>La propriété de complexité du mo</li> </ul>                             | : de passe est Désactivé       |
| Ancien mot de passe<br>Nouveau mot de passe<br>Confirmer le nouveau mot de passe | Sécurité du mot de passe : Bon |
|                                                                                  |                                |

## 4. Réinitialiser son mot de passe

Si vous avez oublié votre mot de passe, vous devez cliquer sur « Mot de passe oublié » sur la page d'accueil du portail :

|     | Not de passe oublié                                                                     | Ouvrir une session    |
|-----|-----------------------------------------------------------------------------------------|-----------------------|
| R   | éinitialisez un mot de passe que vous avez oublié                                       | Nom<br>d'utilisateur: |
| ) C | Changer le mot de passe<br>odifiez votre mot de passe à l'aide du mot de passe a        | Mot de passe:         |
|     |                                                                                         | Connexion             |
| M   | <b>Modifier vos informations pers</b><br>lettez à jour les informations de vos contacts | onnelles              |
|     |                                                                                         |                       |
|     |                                                                                         |                       |

Pour commencer la procédure de réinitialisation, vous devez renseigner votre adresse mail dans la fenêtre suivante, puis cliquer sur « Continuer » :

| Redéfinir votre mot de passe<br>Indiquez votre nom d'utilisateur et le nom de domaine. |                         |                    |
|----------------------------------------------------------------------------------------|-------------------------|--------------------|
| Nom d'utilisateur pour le domaine                                                      | jean.dupont@apf.asso.fr | (Exemple : Jsmith) |
|                                                                                        | Continuer Annuler       |                    |

**Procédure d'inscription et de gestion de mot de passe** Version 2.0 du document du 13/06/2016 Dans l'étape suivante, vous devez choisir de quelle façon vous voulez réinitialiser votre mot de passe.

 Si vous avez rajouté un numéro de téléphone portable ou une adresse e-mail personnelle, les choix suivants apparaîtront (1), vous permettant de recevoir par mail ou SMS un code de vérification nécessaire à la finalisation de la procédure de réinitialisation. A chaque fin d'étape vous devrez remplir le « Captcha » (2) et cliquer sur « Continuer » :

|                                                                                                    | Temps restant pour cette opération : 04:47 |  |  |  |
|----------------------------------------------------------------------------------------------------|--------------------------------------------|--|--|--|
| Sélectionnez une des options ci-dessous afin de prouver votre identité<br>Ce processus garantit que c'est bien à « vous » que nous nous adressons |                                            |  |  |  |
| <ul> <li>Utiliser ma réponse de sécurité pour vérifier mon identité</li> </ul>                                                                    |                                            |  |  |  |
| Envoyer le code de vérification à mon     Adresse e-mail jean.dupont@gmail.com     Mobile     33679588636     V                                   | 1                                          |  |  |  |
| Saisissez les caractères que vous voyez dans l'image ci-dessous. 2<br>かっていううん<br>hzzjil<br>Les lettres ne tiennent pas compte de la casse         |                                            |  |  |  |
| Continuer                                                                                                    |                                            |  |  |  |

 Si vous n'avez saisi ni adresse e-mail personnelle, ni numéro de téléphone portable, vous devrez répondre à vos questions secrètes, remplir le « Captcha » et cliquer sur « Continuer » :

|                                                                                                    |                                                | Temps restant pour cette opération : 04:47 |  |  |  |
|----------------------------------------------------------------------------------------------------|------------------------------------------------|--------------------------------------------|--|--|--|
| Questions de sécurité           Pour réinitialiser votre mot de passe, répondez aux questions suivantes, conformément à votre profil d'inscription |                                                |                                            |  |  |  |
| Répondez                                                                                                    | à la ou aux questions ci-dessous               |                                            |  |  |  |
| Question:                                                                                                    | Quel est le nom de jeune fille de votre mère ? |                                            |  |  |  |
| Réponses:                                                                                                    | •••••                                          |                                            |  |  |  |
| Question:                                                                                                    | Question: Quel est le nom de votre chat ?      |                                            |  |  |  |
| Réponses:                                                                                                    | •••••                                          |                                            |  |  |  |
| Saisissez les caractères que vous voyez dans l'image ci-dessous.<br>iost?el<br>Les lettres ne tiennent pas compte de la casse                      |                                                |                                            |  |  |  |
| Continuer Annuler                                                                                                    |                                                |                                            |  |  |  |

Si vous avez donné les bonnes réponses, vous pourrez choisir un nouveau mot de passe, remplir le « Captcha » et cliquer sur « Réinitialiser le mot de passe » :

|                                                                                                    | Temps restant pour cette opération : 04:21 |  |  |  |
|----------------------------------------------------------------------------------------------------|--------------------------------------------|--|--|--|
| Réinitialiser le mot de passe                                                                            |                                            |  |  |  |
| Saisissez un nouveau mot de passe dans les champs d-dessous :                                            |                                            |  |  |  |
|                                                                                                    |                                            |  |  |  |
| Exigences relatives à la stratégie de mot de passe du domaine                                            |                                            |  |  |  |
| L'ancienneté minimale du mot de passe est 1                                                              |                                            |  |  |  |
| L'ancienneté maximale du mot de passe est 42                                                             |                                            |  |  |  |
| <ul> <li>La longueur minimale du mot de passe est 5</li> </ul>                                           |                                            |  |  |  |
| Le nombre de mots de passe mémorisés est de 24                                                           |                                            |  |  |  |
| La propriété de complexité du mot de passe est Désactivé                                                 |                                            |  |  |  |
| Reinitialiser le mot de passe         Nouveau mot de passe :         Confirmer le nouveau mot de passe : | Sécurité du mot de passe : Bon             |  |  |  |
| Saisissez les caractères que vous voyez dans l'image ci-de                                               | 2550US.                                    |  |  |  |
| 926459                                                                                                   |                                            |  |  |  |
| 92bt5d                                                                                                   |                                            |  |  |  |
| Réinitialiser le mot de passe Ann                                                                        | uler                                       |  |  |  |

Le message suivant apparaitra pour vous informer que la réinitialisation a réussi.

| 0 | La réinitialisation de mot de passe est terminée. |                  |
|---|---------------------------------------------------|------------------|
|   |                                                   | Retour à Accueil |